## **PREP - Adding Users**

1. Login to PREP and go to User Administration

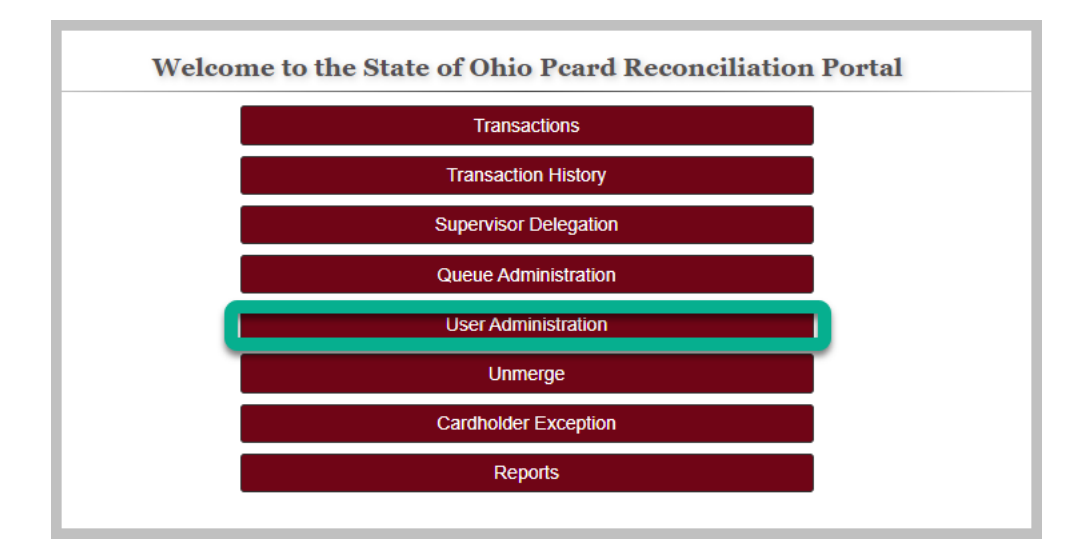

2. Search for the user by entering employee ID or last name

| User Administration                      |          |  |  |
|------------------------------------------|----------|--|--|
| Search for User                          |          |  |  |
| Enter all or partial search information. |          |  |  |
| State of Ohio User ID Email              |          |  |  |
| Last Name raleigh                        |          |  |  |
| First Name                               |          |  |  |
|                                          | Q Search |  |  |
| No matching results.                     |          |  |  |
| • Add New User                           |          |  |  |

3. If user is not found, click on the 'Add New User' button

| User Administration         |              |  |  |  |
|-----------------------------|--------------|--|--|--|
| Search for User             |              |  |  |  |
| Enter all or partial search | information. |  |  |  |
| State of Ohio User ID       |              |  |  |  |
| Email                       |              |  |  |  |
| Last Name                   | raleigh      |  |  |  |
| First Name                  |              |  |  |  |
|                             | Q Search     |  |  |  |
| No matching results.        |              |  |  |  |
| Add New User                |              |  |  |  |

4. Enter employee ID, email address, first name and last name

| Add New User                                                                                                    |                              |                                                                                                    |  |  |  |  |
|----------------------------------------------------------------------------------------------------|------------------------------|----------------------------------------------------------------------------------------------------|--|--|--|--|
| New User Information                                                                                                    | New User Information         |                                                                                                    |  |  |  |  |
| Enter State of Ohio User ID or email address. If this is not a State of Ohio user, leave the State of Ohio User ID field blank. |                              |                                                                                                    |  |  |  |  |
|                                                                                                    |                              |                                                                                                    |  |  |  |  |
| State of Ohio User ID                                                                                                    | 10001111                     |                                                                                                    |  |  |  |  |
| Email                                                                                                    | heather.raleigh@obm.ohio.gov | Please confirm that email address is correct before submitting<br>the new user. Agency users cannot update the email address<br>after submission. |  |  |  |  |
| Last Name                                                                                                    | Raleigh                      |                                                                                                    |  |  |  |  |
| First Name                                                                                                    | Heather                      |                                                                                                    |  |  |  |  |
| Phone Number                                                                                                    |                              |                                                                                                    |  |  |  |  |
| Application Access                                                                                                    | Pcard Reconciliation         |                                                                                                    |  |  |  |  |
| Agency                                                                                                    | OBM ~                        |                                                                                                    |  |  |  |  |
| Roles                                                                                                    | Auditor ~                    | 2                                                                                                    |  |  |  |  |
| Submit                                                                                                    | Cancel                       |                                                                                                    |  |  |  |  |

5. Select the role(s) for the user

| Add New User                                                                                                    |                              |                                                                              |  |  |
|----------------------------------------------------------------------------------------------------|------------------------------|------------------------------------------------------------------------------|--|--|
| New User Information                                                                                                    |                              |                                                                              |  |  |
| Enter State of Ohio User ID or email address. If this is not a State of Ohio user, leave the State of Ohio User ID field blank. |                              |                                                                              |  |  |
|                                                                                                    |                              |                                                                              |  |  |
| State of Ohio User ID                                                                                                    | 10001111                     |                                                                              |  |  |
| Email                                                                                                    | heather.raleigh@obm.ohio.gov | Please confirm that email address is correct before submitting               |  |  |
|                                                                                                    |                              | the new user. Agency users cannot update the email address after submission. |  |  |
| Last Name                                                                                                    | Raleigh                      |                                                                              |  |  |
| First Name                                                                                                    | Heather                      |                                                                              |  |  |
| Thot Nume                                                                                                    |                              |                                                                              |  |  |
| Phone Number                                                                                                    |                              |                                                                              |  |  |
| Application Access                                                                                                    | Pcard Reconciliation         |                                                                              |  |  |
| Agency                                                                                                    | OBM v                        | Ν                                                                            |  |  |
| Roles                                                                                                    | Auditor                      | 4                                                                            |  |  |
| Submit                                                                                                    | Cancel                       |                                                                              |  |  |
|                                                                                                    |                              |                                                                              |  |  |

6. Choose whether to notify the user of the change

| v | Please confii<br>Send User Email Notificatione new user<br>after submis |
|---|-------------------------------------------------------------------------|
|   | OYes ONo                                                                |

7. Process complete